# 安装,配置,并且排除故障国际编号方案(INNP)

## 目录

<u>简介</u> <u>先决条件</u> <u>要求</u> 使用的组件 Backgroung信息 配置 INNP设置 在INNP的子句 验证 故障排除

## 简介

本文描述如何安装,配置和排除故障INNP。

Cisco Unified Communications Manager (CUCM)提供默认北美编号方案(NANP)。对于用不同的拨 号计划需求的国家(地区),您能安装Cisco国际拨号方案和使用它创建是特定对您的需求的唯一编号 方案。

# <u>先决条件</u>

#### <u>要求</u>

Cisco 建议您了解以下主题:

- 呼叫路由
- 路由过滤器

#### 使用的组件

本文档中的信息根据Cisco Unified CallManager 11.5。

本文档中的信息都是基于特定实验室环境中的设备编写的。本文档中使用的所有设备最初均采用原 始(默认)配置。如果您使用的是真实网络,请确保您已经了解所有命令的潜在影响。

## Backgroung信息

如果安装国家(地区)的国家编号方案在北美外面,请下载包含当前版本的国际拨号计划的思科选项 包(COPS)文件。 COPS文件使用命名规则并且从Cisco网站是可得到:

https://software.cisco.com/download/release.html?mdfid=278719042&softwareid=282074292&os= Linux&release=3.1.33-GB&relind=AVAILABLE&rellifecycle=&reltype=latest

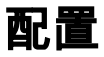

这是安装INNP策略文件的步骤。

#### 步骤1. OS的Admin洛金。

| Gisco Unified Operating System Administration                                                                                                    | Navigation Cisco Unified OS Administration - Go |
|----------------------------------------------------------------------------------------------------|-------------------------------------------------|
| For Cisco Unified Communications Solutions                                                                                                    | admin Search Documentation About Logout         |
| Show * Settings * Security * Software Upgrades * Services * Help *                                                                                                    |                                                 |
|                                                                                                    |                                                 |
| WARNING: No backup device is configured. This is required to recover your system in case of failure.                                                                                                    |                                                 |
| <b>Cisco Unified Operating System Administration</b><br>System version: 11.5.1.12018-1<br>VMware Installation: 4 vCPU Intel(R) Xeon(R) CPU E5-4669 v3 @ 2.10GHz, disk 1: 120Gbytes, 5120Mbytes RAM, Partitions aligned |                                                 |
|                                                                                                    |                                                 |
| Last Successful Logon: Never                                                                                                    |                                                 |
| Copyright © 1999 - 2016 Cisco Systems, Inc.<br>All rights reserved.                                                                                                    |                                                 |
|                                                                                                    |                                                 |

#### 步骤2.如镜像所显示,导航对**软件升级>安装/升级**, :

| CISCO Unified Operating System Administration<br>For Cisco Unified Communications Solutions                                                                                                    | Navigation Cisco Unified OS Administration 👻 🖸<br>admin   Search Documentation   About   Logo |  |
|----------------------------------------------------------------------------------------------------|-----------------------------------------------------------------------------------------------|--|
| Show   Settings   Settings   Sett |                                                                                               |  |
| Install/Upgrade                                                                                                    |                                                                                               |  |
| TFTP File Management                                                                                                    |                                                                                               |  |
| WARNING: No b Device Load Management This is required to recover your system i                                                                                                    | in case of failure.                                                                           |  |
| Customized Logon Message                                                                                                    |                                                                                               |  |
| Cisco Unified Operating System Administration                                                                                                    |                                                                                               |  |
| System version: 11.5.1.12018-1                                                                                                    |                                                                                               |  |
| VMware Installation: 4 vCPU Intel(R) Xeon(R) CPU E5-4669 v3 @ 2.10GHz, disk 1: 120Gbytes, 5120Mbytes RAM, Partitions aligned                                                                                                    |                                                                                               |  |
|                                                                                                    |                                                                                               |  |

选择来源:这里我们使用SFTP服务器执行安装/升级。

来源:远程文件系统

目录:///

服务器:您必须保持SFTP应用程序运行笔记本电脑/桌面IP地址。

用户名:SFTP用户名。

用户密码:SFTP用户的密码。

传输协议:SFTP

| Show     Settings       | <ul> <li>Security ▼ Software Upgrades ▼ Services ▼ Help ▼</li> </ul> |  |  |  |  |
|-------------------------|----------------------------------------------------------------------|--|--|--|--|
| Software Installa       | Software Installation/Upgrade                                        |  |  |  |  |
| Cancel 📫 I              | Next                                                                 |  |  |  |  |
| Status<br>Status: Ready | /                                                                    |  |  |  |  |
| Software Locatio        | n                                                                    |  |  |  |  |
| Source*                 | Remote Filesystem                                                    |  |  |  |  |
| Directory*              | /                                                                    |  |  |  |  |
| Server*                 | 192.168.0.20                                                         |  |  |  |  |
| User Name*              | admin                                                                |  |  |  |  |
| User Password*          | •••••                                                                |  |  |  |  |
| Transfer Protocol*      | SFTP T                                                               |  |  |  |  |
| SMTP Server             |                                                                      |  |  |  |  |
| Email Destination       |                                                                      |  |  |  |  |
|                         |                                                                      |  |  |  |  |
| Cancel Next             |                                                                      |  |  |  |  |

步骤3.**其次**选择如镜像所显示的屏幕然后出现。

您必须选择INNP的正确策略文件**其次**然后选择。

| Software Installation/Upgrade                                   |                                         |        |  |
|-----------------------------------------------------------------|-----------------------------------------|--------|--|
| Cancel Next                                                     |                                         |        |  |
| _ Status                                                        |                                         |        |  |
| i Status: Ready                                                 |                                         |        |  |
| ⊂ Software Location                                             |                                         |        |  |
| Options/Upgrades <sup>*</sup> dp-ffr.3-1-8.IN.k3.cop.sgn        |                                         |        |  |
| r Invalid Upgrades                                              |                                         |        |  |
| Option Names                                                    |                                         | Status |  |
| 10.196.120.25_bulk_tftp.pkcs12                                  | Name does not match any filter pattern. |        |  |
| Publisher_tomcat.pkcs12 Name does not match any filter pattern. |                                         |        |  |
| CUCM-PUB_tomcat.pkcs12 Name does not match any filter pattern.  |                                         |        |  |

如镜像所显示,您获得屏幕。选择 Next(下一步)。

| Software Installation/Upgrade                                                                                                    |
|----------------------------------------------------------------------------------------------------|
| S Cancel Next                                                                                                    |
| Status                                                                                                    |
| 🔏 Warning: To ensure the integrity of the installation file, please verify the MD5 hash value against the Cisco Systems web site                                                                                                    |
| 🔥 Warning: To ensure the integrity of the installation file, please verify the SHA512 value against the Cisco Systems web site                                                                                                    |
| Warning: You may need to stop some services before you install a locale. You may then restart those services after you complete the locale installation. Refer to your product-specific online help for locale installation details. |
| r File Checksum Details                                                                                                    |
| File dp-ffr.3-1-8.IN.k3.cop.sgn                                                                                                    |
| MD5 Hash Value 28:36:a4:74:45:48:32:c3:85:3e:3f:8b:b4:40:21:28                                                                                                    |
| SHA512 Value                                                                                                    |
|                                                                                                    |
| Cancel Next                                                                                                    |
| *- indicates required item.                                                                                                    |

#### 步骤4.安装进展中:

| Cancel                                                                                                    |  |
|----------------------------------------------------------------------------------------------------|--|
| Installation Status         File       dp-ffr.3-1-8.IN.k3.cop.sgn         Start Time Wed Dec 28 15:20:08 IST 2016         Status       Running                                                                                                    |  |
| Installation Log         12/28/2016 15:20:08 sd_cancelInstall.sh Canceling active side processes         12/28/2016 15:20:08 sd_cancelInstall.sh Canceling inactive side processes         12/28/2016 15:20:08 sd_cancelInstall.sh Canceling inactive side processes         12/28/2016 15:20:09 sd_cancelInstall.sh Canceling inactive side processes         12/28/2016 15:20:09 sd_cancelInstall.sh Canceling inactive side processes         12/28/2016 15:20:09 sd_cancelInstall.sh Canceling inactive side processes done         [16/12/28_15:20:14] locale_install.sh: Canceling inactive side processes done         [16/12/28_15:20:14] locale_install.sh: Successful untarring of /common/download//dp-ffr.3-1-8.IN.k3.cop         Call manager version is : master-11.5.1.12018-1.i386         cp: cannot stat `/common/download/IDP': No such file or directory         cp: cannot stat `/common/download/INNP.xml': No such file or directory |  |

Cancel

#### 步骤5.完整的安装。

| Inst                                                    | all Another                                                                                                    |  |
|---------------------------------------------------------|----------------------------------------------------------------------------------------------------|--|
| -Installa                                               | ation Status                                                                                                    |  |
| File                                                    | dp-ffr.3-1-8.IN.k3.cop.sgn                                                                                                    |  |
| Start Ti                                                | me Wed Dec 28 15:20:08 IST 2016                                                                                                    |  |
| Status                                                  | Complete                                                                                                    |  |
| -Installa                                               | ation Log                                                                                                    |  |
| installCs<br>enablen<br>enablen<br>installdt<br>[16/12/ | sv rc[0]<br>otify dsn[DSN=ccm_super]<br>offy dsn[DSN=ccm_super]<br>offy rc[0]<br>o Success[-c]<br>28_15:20:17] locale_install.sh: Publisher: Starting installdb<br>/bin/su -l informix -s /bin/sh -c<br>"source /usr/local/cm/db/dblenv.bash /usr/local/cm ;<br>source /usr/local/cm/db/dblenv.bash /usr/local/cm ;<br>nice /usr/local/cm/db/informix/local/ids.env ;<br>nice /usr/local/cm/bin/installdb -x /usr/local/cm/db/xml/xml" |  |
| Instal                                                  | Another                                                                                                    |  |

执行所有节点的同一操作在集群。

## INNP设置

步骤1:在Cisco Unified CM管理下,请导航到呼叫路由>拨号计划安装程序。

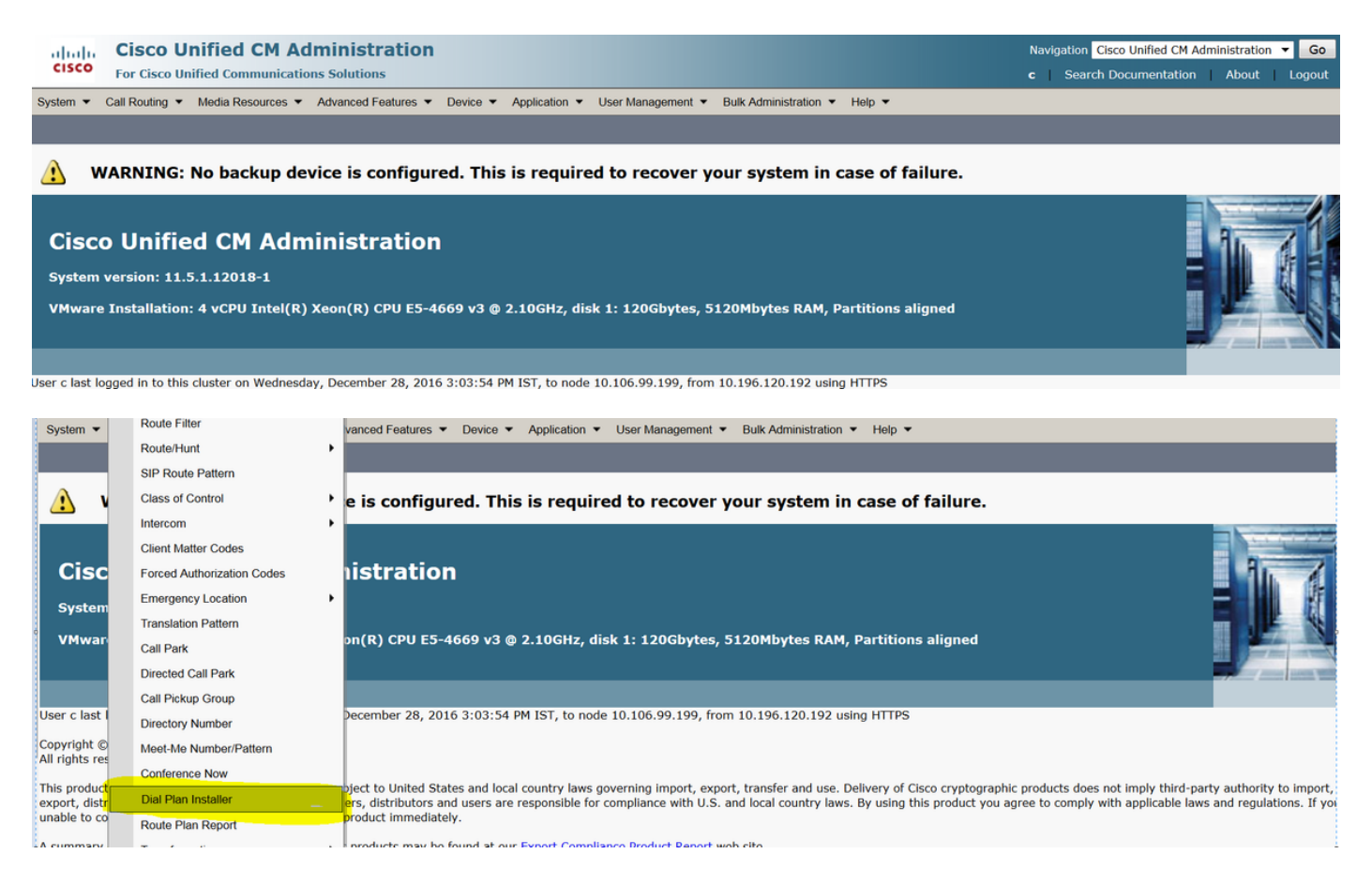

#### 步骤2.如镜像所显示,单击**查找**并且选择INNP, :

| System      Call Routing      Medi | ia Resources  Advanced Features | Device  Application  Us | ser Management 🔻 Bulk Adr | ministration · Help · |            |           |
|------------------------------------|---------------------------------|-------------------------|---------------------------|-----------------------|------------|-----------|
| Find and List Dial Plans           |                                 |                         |                           |                       |            |           |
| -Status                            |                                 |                         |                           |                       |            |           |
| (i) 2 records found                |                                 |                         |                           |                       |            |           |
|                                    |                                 |                         |                           |                       |            |           |
| Dial Plan (1 - 2 of 2)             |                                 |                         |                           |                       |            | Rows      |
| Find Dial Plan where Dial Plan     | ✓ begins with                   | Find Clear Filter       | r 💠 😑                     |                       |            |           |
| Dial Plan 🕈                        |                                 | Description             |                           | Install               | ed Version | System Ve |
| CHNP                               | Switzerland Numbering Plan      |                         |                           | 1.1(6)                | 1.1(       | 6)        |
| INNP                               | India Numbering Plan            |                         |                           | 1.1(8)                | 1.1(       | 8)        |

#### 步骤3.如镜像所显示,请点击**安装**。

| Dial Plan Config  | uration              |
|-------------------|----------------------|
| 🍌 Install 🍐 U     | Jninstall            |
| Dial Plan Inform  | nation               |
| Dial Plan*        | INNP                 |
| Description       | India Numbering Plan |
| Installed Version | 1.1(8)               |
| Available Version | 1.1(8)               |
|                   |                      |
| Install Unin      | stall                |

一旦进行的策略文件安装,重新启动在所有节点的CM服务。

#### 在INNP的子句

First understand the clauses in the INNP: # P: Digit pattern -- PATTERN TAG # T: Type of Number -- I(nternational) or N(ational) # W: Network Specific Facilities -- OP or OPXXXX(alternate carriers) # U: Urgent pattern? (Call extended immediately on match) # [2-6]XXXXX P: [2-6]XXXXX LOCAL-6-DIGIT # [2-6]XXXXXX P: [2-6]XXXXXX LOCAL-7-DIGIT # [2-6]XXXXXXX P: [2-6]XXXXXXX LOCAL-8-DIGIT # Long Distance Calls # 0+11+[2-6]XXXXXXX P: 0 NATIONAL-ACCESS P: 11 AREA-CODE P: [2-6]XXXXXXX LOCAL-8-DIGIT T: N # 0+2[02]+[2-6]XXXXXXX P: 0 NATIONAL-ACCESS P: 2[02] AREA-CODE P: [2-6]XXXXXXX LOCAL-8-DIGIT T: N # 0+33+[2-6]XXXXXXX P: 0 NATIONAL-ACCESS P: 33 AREA-CODE LOCAL-8-DIGIT P: [2-6]XXXXXXX T: N # Services, Mobile & Non Geographic Calls # 100 P: 100 SERVICE U: Y # 101 P: 101 SERVICE U: Y # 80[01589]X+XXX+XXX P: 80[01589]X LOCAL-PREFIX-8-MOBILE P: XXX MOBILE-ACCESS P: XXX MOBILE-SUBSCRIBER T: N # 81XX+XXX+XXX P: 81XX LOCAL-PREFIX-8-MOBILE P: XXX MOBILE-ACCESS P: XXX MOBILE-SUBSCRIBER

#### T: N

| # 8128+XXX+XXX |                       |
|----------------|-----------------------|
| P: 8128        | LOCAL-PREFIX-8-MOBILE |
| P: XXX         | MOBILE-ACCESS         |
| P: XXX         | MOBILE-SUBSCRIBER     |
| T: N           |                       |
|                |                       |
| # 8149+XXX+XXX |                       |
| P: 8149        | LOCAL-PREFIX-8-MOBILE |
| P: XXX         | MOBILE-ACCESS         |
| P: XXX         | MOBILE-SUBSCRIBER     |
| T: N           |                       |

欲了解更详细的信息请在链路之下请参考为INNP子句:

http://www.cisco.com/web/software/282074292/122537/INNP.txt

根据上述信息我们将创建路由过滤器。

示例:

您的需求是创建只允许本地呼叫的本地呼叫的过滤器。

方案:分机3001必须呼叫到开始与7,8和9.的本地移动编号。

分机3001必须呼叫本地输送路线编号(8位)。

分机3001必须阻塞STD和国家呼叫拨号。

步骤1.创建新的分区--PT-LOCAL

导航对控制>Partition呼叫路由>中集集团。

| Partition Conf | iguration                               |
|----------------|-----------------------------------------|
| 🔚 Save 🗙       | Delete 🎦 Reset 🧷 Apply Config 🕂 Add New |
| Status         |                                         |
| (i) Status: Re | ady                                     |
| Partition Info | rmation                                 |
| Name*          | PT-LOCAL                                |
| Description    | PT-LOCAL                                |
| Time Schedule  | < None >                                |
| Time Zone      | Originating Device                      |
|                | Specific Time Zone (GMT) Etc/GMT        |
| Save Del       | ete Reset Apply Config Add New          |
| indicat        | es required item.                       |

步骤2.创建新的CSS – CSS本地

导航对**控制>呼叫搜索空间呼叫路由>中集集团**。

在此CSS中,您保持PT-LOCAL分区。

| Calling Search Space   | e Configuration                       |          |
|------------------------|---------------------------------------|----------|
| Save 🗙 Delete          | Copy 🕂 Add New                        |          |
| – Status               |                                       |          |
| (i) Status: Ready      |                                       |          |
| Calling Search Space   | e Information                         |          |
| Name* CSS-Local        |                                       |          |
| Description            |                                       |          |
| Description            |                                       |          |
|                        |                                       |          |
| Route Partitions for   | this Calling Search Space             |          |
| Available Partitions** | Directory URI                         |          |
|                        | Global Learned E164 Numbers           |          |
|                        | Global Learned E164 Patterns          |          |
|                        | Global Learned Enterprise Numbers     |          |
|                        |                                       |          |
| Colocted Dartitions    |                                       |          |
| Selected Partitions    | PT-LOCAL                              |          |
|                        |                                       | <b>Y</b> |
|                        |                                       | ^        |
|                        | · · · · · · · · · · · · · · · · · · · |          |
|                        |                                       |          |
| Save Delete            | Copy Add New                          |          |
|                        |                                       |          |

#### 步骤3.创建路由器过滤器。

#### 导航到**呼叫路由>路由过滤器**。

点击**Add新建**,如镜像所显示:

| Find and List Route Filters                             |                                                                             |
|---------------------------------------------------------|-----------------------------------------------------------------------------|
| Add New                                                 |                                                                             |
|                                                         |                                                                             |
| Route Filter                                            |                                                                             |
| Find Route Filter where Route Filter Name begins with 🔻 | Find Clear Filter                                                           |
|                                                         | No active query. Please enter your search criteria using the options above. |
| Add New                                                 |                                                                             |

如镜像所显示,请选择编号方案。

## Route Filter Configuration

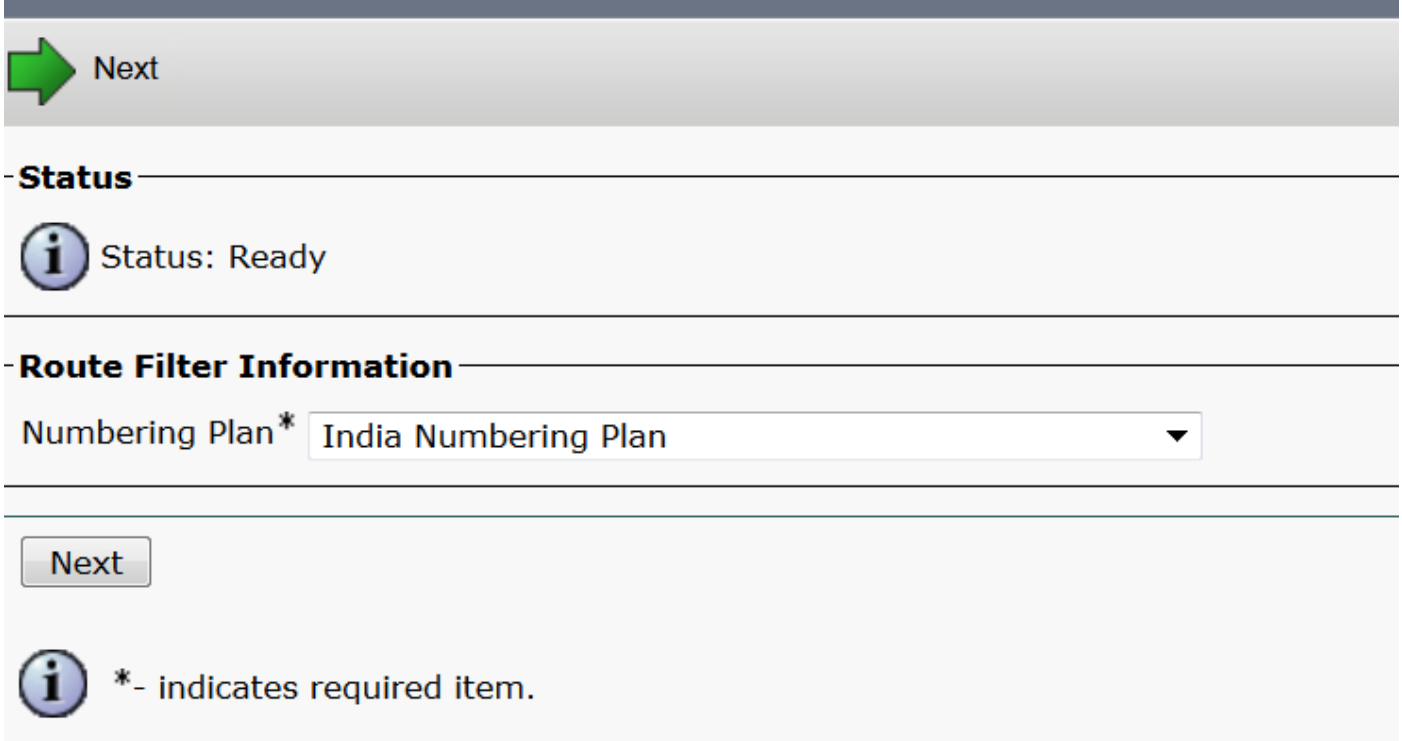

#### 这些过滤器根据需求创建。

| Route Filter Name* Loca   |                                                            |     |
|---------------------------|------------------------------------------------------------|-----|
| Numbering Plan India      | a Numbering Plan                                           |     |
| Clause (LOC               | CAL-PREFIX-7-MOBILE EXISTS AND MOBILE-ACCESS EXISTS AND    |     |
| MOE                       | ILE-ACCESS EXISTS AND MOBILE-SUBSCRIBER EXISTS) OR (LOCAL- |     |
| PRE                       | TX-9-MOBILE EXISTS AND MOBILE-ACCESS EXISTS AND MOBILE-    |     |
|                           | Schiber Erists) or (Local-o-Digit Erists)                  |     |
| -Clause Information —     |                                                            |     |
| To add a clause within th | nis Route Filter, click Add Clause. Add Clause             |     |
| Edit Clause Remo          | ove Clause                                                 |     |
| LOCAL-PREFIX-7-MOBIL      | E EXISTS -                                                 | AND |
| MOBILE-ACCESS             | EXISTS -                                                   | AND |
| MOBILE-SUBSCRIBER         | EXISTS -                                                   |     |
| OR                        |                                                            |     |
| Edit Clause Remo          | ove Clause                                                 |     |
| LOCAL-PREFIX-8-MOBIL      | E EXISTS 🔻                                                 | AND |
| MOBILE-ACCESS             | EXISTS -                                                   | AND |
| MOBILE-SUBSCRIBER         | EXISTS -                                                   |     |
| OR                        |                                                            |     |
| Edit Clause Remo          | ove Clause                                                 |     |

| LOCAL-PREFIX-8-MOE | BILE EXISTS | •                    |   |
|--------------------|-------------|----------------------|---|
| MOBILE-ACCESS      | EXISTS      | ▼                    |   |
| MOBILE-SUBSCRIBER  | EXISTS      | ▼                    |   |
| OR                 |             |                      |   |
| Edit Clause Re     | move Clause |                      |   |
| LOCAL-PREFIX-9-MOE | BILE EXISTS | ▼                    |   |
| MOBILE-ACCESS      | EXISTS      | ▼                    |   |
| MOBILE-SUBSCRIBER  | EXISTS      | ▼                    |   |
| OR                 |             |                      |   |
| Edit Clause Re     | move Clause |                      |   |
| LOCAL-8-DIGIT      | EXISTS      | ▼                    |   |
|                    |             |                      |   |
| Save Delete        | Copy Reset  | Apply Config Add New | ] |

## 步骤4.创建路由模式。

#### 导航对**呼叫路由>路由/寻线>路由模式**。

| Pattern Definition                  |             |                                |                 |                                                    |  |  |
|-------------------------------------|-------------|--------------------------------|-----------------|----------------------------------------------------|--|--|
| Route Pattern*                      | 9           | .@                             |                 | Here we have created the 9.@ pattern               |  |  |
| Route Partition                     | F           | PT-LOCAL                       | •               | Keep the PT-LOCAL partition                        |  |  |
| Description                         |             |                                |                 |                                                    |  |  |
| Numbering Plan*                     | I           | INNP                           |                 | Select the numbering plan                          |  |  |
| Route Filter                        | L           | ocal                           | •               | Select the Route Filter created for Local calling. |  |  |
| MLPP Precedence*                    | C           | Default                        | •               |                                                    |  |  |
| Apply Call Blocking Percentage      |             |                                |                 |                                                    |  |  |
| Resource Priority Namespace Network | k Domain 🛛  | < None >                       | •               |                                                    |  |  |
| Route Class*                        | ſ           | Default                        | •               |                                                    |  |  |
| Gateway/Route List*                 | C           | Chandra-CUCM                   | •               | ( <u>Edit</u> )                                    |  |  |
| Route Option                        | (           | Route this pattern             |                 |                                                    |  |  |
|                                     | (           | Block this pattern No Error    | -               |                                                    |  |  |
| Call Classification*                | fNet        |                                | •               |                                                    |  |  |
| External Call Control Profile <     | None >      |                                | •               |                                                    |  |  |
| Allow Device Override V Provide     | Outside Dia | al Tone Allow Overlan Sending  | Urgent Priority |                                                    |  |  |
|                                     |             |                                | ,,,             |                                                    |  |  |
| Comparing Darts Transformations     | _           |                                |                 |                                                    |  |  |
| Connected Party Transformations     | 5           |                                |                 |                                                    |  |  |
| Connected Line ID Presentation * De | efault      |                                | •               |                                                    |  |  |
| Connected Name Presentation De      | efault      |                                | •               |                                                    |  |  |
| -Called Party Transformations       |             |                                |                 |                                                    |  |  |
| Discard Digits < Nor                | ne >        |                                | •               |                                                    |  |  |
| Called Party Transform Mask         |             |                                |                 |                                                    |  |  |
| Prefix Digits (Outgoing Calls)      |             |                                |                 |                                                    |  |  |
| Called Party Number Type* Cisco     | CallManage  | er 🗸 🗸                         | ]               |                                                    |  |  |
| Called Party Numbering Plan* Cisco  | CallManage  | er 🗸 🗸                         | ]               |                                                    |  |  |
| -ISDN Network-Specific Facilities   | Informatio  | n Element                      |                 |                                                    |  |  |
| Network Service Protocol            | La sha d    |                                |                 |                                                    |  |  |
| Carrier Identification Code         | elected     |                                |                 |                                                    |  |  |
| Natwork Caprice                     |             | Convice Decemptor Name         |                 | Capuico Deremetor Veluo                            |  |  |
| Not Selected                        |             | <pre>&lt; Not Exist &gt;</pre> |                 |                                                    |  |  |
| Not Selected                        | •           | NHOL LAISU >                   |                 |                                                    |  |  |
| Save Delete Copy Add                | New         |                                |                 |                                                    |  |  |

请保证测试分机有正确CSS (CSS本地)。

| Directory Number*             | 3001            | Urgent Priority                                |
|-------------------------------|-----------------|------------------------------------------------|
| Route Partition               | PT-CUG 🗸        |                                                |
| Description                   | Phone A         |                                                |
| Alerting Name                 | Phone A         |                                                |
| ASCII Alerting Name           | Phone A         |                                                |
| External Call Control Profile | < None > •      |                                                |
| Allow Control of Device       | from CTI        |                                                |
| Line Group                    | Test            | Edit Line Group                                |
| Associated Devices            | SEP00E16DBA5FD5 |                                                |
|                               | MVA             | Edit Device                                    |
|                               |                 | Edit Line Appearance                           |
|                               |                 |                                                |
|                               | <b>*</b> *      |                                                |
| Dissociate Devices            |                 |                                                |
|                               | -               |                                                |
|                               |                 | 1                                              |
| Directory Number Setting      | js              |                                                |
| Voice Mail Profile            | < None >        | ✓ (Choose <none> to use system default)</none> |

▼

## <u>验证</u>

#### 配置的验证:

Calling Search Space

#### 步骤1:在**拨号号码分析器下**,请导航到**分析>电话**。

CSS-Local

| cisco           | Cisco Unified Communications Manager Dialed Number Analyzer<br>For Cisco Unified Communications Solutions | Navigation Cisco Unified Communications Manager Serviceability - Go<br>c   About   Logout |
|-----------------|----------------------------------------------------------------------------------------------------|-------------------------------------------------------------------------------------------|
| Analysis 🔻      | Service • Help •                                                                                          |                                                                                           |
|                 |                                                                                                    |                                                                                           |
|                 |                                                                                                    |                                                                                           |
| Cisco<br>System | Unified Communications Manager Dialed Number Analyzer<br>version: 11.5.1.12018-1                          |                                                                                           |

#### 输入扩展名3001并且点击**查找。**

| Analysis   Service  Help                      |             |                        |           |                 |            |               |
|-----------------------------------------------|-------------|------------------------|-----------|-----------------|------------|---------------|
| Find and List Phones                          |             |                        |           |                 |            |               |
| Chatura                                       |             |                        |           |                 |            |               |
| 1 records found                               |             |                        |           |                 |            |               |
| - Search Options                              |             |                        |           |                 |            |               |
| Find Phone where Directory Number             | 3001 Fin    | d 📃 Search Withi       | n Results |                 |            |               |
|                                               | Selec       | t item or enter search | text 💌    |                 |            |               |
| Search Results                                |             |                        |           |                 |            |               |
| Device Name(Line) Description                 | Device Pool | Extension              | Partition | Device Protocol | Status     | IP Address    |
| SEPOOE16DBA5FD5 Auto 3003<br>Rows per Page 50 | HQ          | 3001                   | PT-CUG    | SIP             | Registered | 10.106.99.249 |

#### Device Information (Model = Cisco 7841)—

| Registration              | Registered with Cisco Unified CallManager 10.106.99.199 |
|---------------------------|---------------------------------------------------------|
| IP Address                | 10.106.99.249                                           |
| MAC Address               | 00E16DBA5FD5                                            |
| Device Name               | 00E16DBA5FD5                                            |
| Description               | Auto 3003                                               |
| Owner User ID             | cisco3                                                  |
| Device Pool               | HQ                                                      |
| Call Classification       | OnNet                                                   |
| Calling Search Space      | None                                                    |
| AAR Calling Search Space  | None                                                    |
| Media Resource Group List | None                                                    |
| Device Time Zone          | Etc/GMT                                                 |

-Association Information

العربية Line [1] - 3001 in PT-CUG

C انتقاد المراجع المراجع

Line [3] - 8888 (no partition)

# Analyzer Input Dialed Digit Settings Directory URI Dialed Digits 944262527

第二步:您点击如镜像所显示,请**执行分析,**页显现所有详细信息并且更正过滤器,:

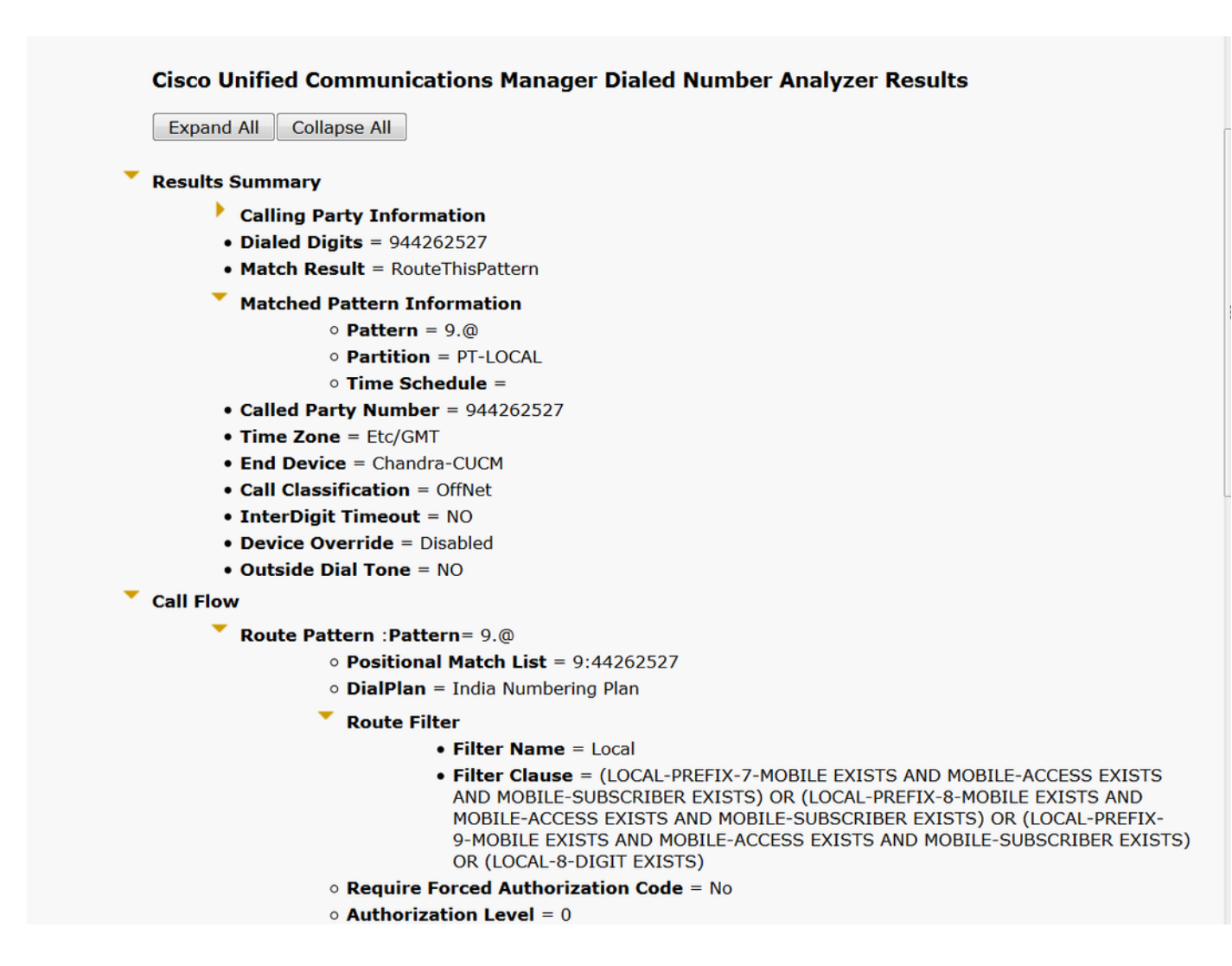

# <u>故障排除</u>

已配置的路由过滤器良好工作,但是有一个问题。如果拨号有两位数区域代码的STD号码呼叫虽则 请去。

**示例:**如果拨号号码080 26252728,它路由呼叫用本地过滤器。

#### **Cisco Unified Communications Manager Dialed Number Analyzer Results**

Expand All Collapse All

```
Results Summary
```

- Calling Party Information
- Dialed Digits = 908026252728
- Match Result = RouteThisPattern
- Matched Pattern Information
  - Pattern = 9.@
  - Partition = PT-LOCAL
  - Time Schedule =
- Called Party Number = 908026252728
- Time Zone = Etc/GMT
- End Device = Chandra-CUCM
- Call Classification = OffNet
- InterDigit Timeout = NO
- Device Override = Disabled
- Outside Dial Tone = NO
- Call Flow
  - Route Pattern : Pattern= 9.@
    - Positional Match List = 9:0:80:26252728
    - DialPlan = India Numbering Plan
    - Route Filter
      - Filter Name = Local
      - Filter Clause = (LOCAL-PREFIX-7-MOBILE EXISTS AND MOBILE-ACCESS EXISTS AND MOBILE-SUBSCRIBER EXISTS) OR (LOCAL-PREFIX-8-MOBILE EXISTS AND MOBILE-ACCESS EXISTS AND MOBILE-SUBSCRIBER EXISTS) OR (LOCAL-PREFIX-9-MOBILE EXISTS AND MOBILE-ACCESS EXISTS AND MOBILE-SUBSCRIBER EXISTS) OR (LOCAL-8-DIGIT EXISTS)

在后的原因是呼叫Local-8-digit编号的允许,并且匹配除了区域代码的8位。

那么此处您在过滤器必须明确地定义阻塞在本地过滤器的区域代码。

步骤1.导航到路由器过滤器并且编辑本地8位的条款。

| Edit Clause   | Remove Clause |   |
|---------------|---------------|---|
| LOCAL-8-DIGIT | EXISTS        | • |

步骤2.如镜像所显示,选择区域代码DOES-NOT-EXIST并且保存过滤器, :

| -Clause Information |                |
|---------------------|----------------|
| AREA-CODE           | DOES-NOT-EXIST |

过滤器看起来象如下:

| Edit Clause Remov | ve Clause                      |     |
|-------------------|--------------------------------|-----|
| AREA-CODE         | DOES-NOT-EXIST 🔻               | AND |
| LOCAL-8-DIGIT     | EXISTS -                       |     |
|                   |                                |     |
| Save Delete Co    | Ppy Reset Apply Config Add New |     |

| 步骤3.执行STD编号的DNA与两位数区域代码 |
|-------------------------|
|-------------------------|

| Ex   | pand All Collapse All                    |
|------|------------------------------------------|
| Res  | ults Summary                             |
|      | Calling Party Information                |
|      | • Dialed Digits = 908026252728           |
|      | • Match Result = BlockThisPattern        |
|      | • Route Block Cause = Unallocated Number |
|      | • Called Party Number =                  |
|      | Matched Pattern Information              |
|      | • Pattern =                              |
|      | • Partition =                            |
|      | • Pattern Type =                         |
|      | • Time Zone = Etc/GMT                    |
|      | • Outside Dial Tone = NO                 |
| Call | Flow                                     |
|      | Note: Information Not Available          |
| Alte | ernate Matches                           |
|      | Note: Information Not Available          |

**注意**:您必须明确地阻塞没有要求的模式。